UM Group Ruling Quick Guide

A product of GCFA's Legal Services Department

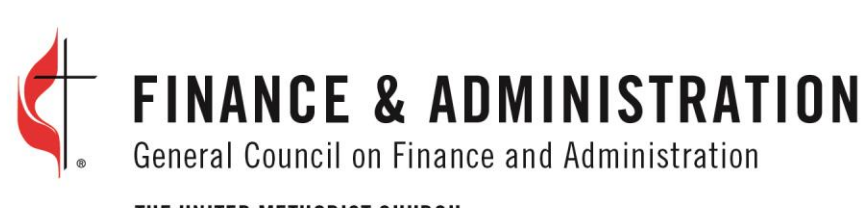

THE UNITED METHODIST CHURCH

## UM GROUP RULING QUICK GUIDE

## APPLYING FOR A LETTER

1. Enter your organization's Employer Identification Number (EIN), then click the Submit button.

## Employer Identification Number (EIN)

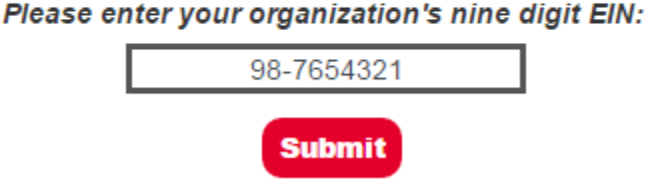

- 2. Select the type of organization that you need the EIN letter for from the following options. Each option will display a unique search criteria that you need to provide.
  - a. Local Church enter the church name and location to find the church

|                 | Select one:        |                 |  |
|-----------------|--------------------|-----------------|--|
| Local Church    | OAnnual Conference | Obistrict Other |  |
| <br>Church Name |                    | City:           |  |
|                 |                    | State:          |  |
|                 |                    | Select State 🔹  |  |
|                 | Find Church        |                 |  |

b. Annual Conference – select your conference from the dropdown box

|                   |                                | Select one:        |          |       |   |
|-------------------|--------------------------------|--------------------|----------|-------|---|
|                   | OLocal Church                  | Annual Conference  | Oistrict | Other |   |
|                   |                                |                    |          |       |   |
|                   |                                | Select Conference: |          |       |   |
| Select Conference |                                |                    |          |       | • |
| Select            | Select Conference              |                    |          |       |   |
| ALABA             | ALABAMA-WEST FLORIDA<br>ALASKA |                    |          |       |   |
| ARKANSAS          |                                |                    |          |       |   |
| BALTI             | MORE-WASHINGTON                |                    |          |       |   |

c. **District** – select your conference, then your district from the dropdown boxes

|        |                 | Select one:        |          |       |   |
|--------|-----------------|--------------------|----------|-------|---|
|        |                 | ociectorie.        |          |       |   |
|        | Local Church    | Annual Conference  | District | Other |   |
| L      |                 |                    |          |       |   |
|        |                 |                    |          |       |   |
|        |                 |                    |          |       |   |
|        |                 | Select Conference: |          |       |   |
| ALABA  | MA-WEST FLORIDA |                    |          |       | • |
|        |                 |                    |          |       |   |
|        |                 |                    |          |       |   |
|        |                 |                    |          |       |   |
|        |                 | Select District    |          |       |   |
|        |                 | 50000 District.    |          |       |   |
| Select | District        |                    |          |       | • |
| Select | District        |                    |          |       |   |
| BAYPIN | IES             |                    |          |       |   |
| DEMOR  | POLIS           |                    |          |       |   |
| DOTHA  | N               |                    |          |       |   |

d. Other – Fill out the form to contact GCFA's Legal Department for further instructions

|              |                             |                | Selectione            |                 |                |                           |                  |
|--------------|-----------------------------|----------------|-----------------------|-----------------|----------------|---------------------------|------------------|
|              |                             | Clocal Chur    | ch OAnnual Confer     | ence Olis       | trict ®Other   |                           |                  |
|              |                             |                |                       |                 |                |                           | 1                |
| For other or | anizations, please enter ti | he information | below and click Send. | You will be con | tacted by GCFA | Legal Services for furthe | er instructions. |
|              |                             |                |                       |                 |                |                           |                  |
|              | Organization N              | ame:           |                       |                 | Co             | ntact Name:               |                  |
|              | Ormanization Ad             |                | J                     |                 | Contract T     | itte la Occasionationa    |                  |
|              | Organization Ad             | aress:         | 1                     |                 | Contact I      | tte in Organization:      |                  |
|              | Organization                | City:          | ,                     |                 | Contac         | t Email Address:          |                  |
|              |                             |                | )                     |                 |                |                           |                  |
|              | Organization S              | itate:         |                       |                 | Confirm        | n Email Address:          |                  |
|              | Organization Zin            | Code:          |                       |                 | Contac         | t Phone Number:           |                  |
|              | Giganization zip            |                | )                     |                 | Contac         |                           |                  |
|              |                             |                | Comment               | s:              |                |                           |                  |
|              |                             |                |                       |                 |                |                           |                  |
|              |                             |                | Send                  |                 |                |                           |                  |

3. After choosing your option, a form, auto-populated with the organization's name and address information for your organization, opens.

| DATE: 11/24/2014            |                                 |  |  |  |  |
|-----------------------------|---------------------------------|--|--|--|--|
| CHURCH/ORGANIZATION NAME:   | BALTIMORE-WASHINGTON CONFERENCE |  |  |  |  |
| ADDRESS: 11711 E MARKET PL  |                                 |  |  |  |  |
|                             |                                 |  |  |  |  |
| CITY: FULTON                |                                 |  |  |  |  |
| STATE: Maryland V           |                                 |  |  |  |  |
| ZIP: 20759-2594             |                                 |  |  |  |  |
| EMPLOYER IDENTIFICATION NUM | BER (EIN):                      |  |  |  |  |

4. At the bottom of the form, enter the following information:

**Note:** Both phone number and email are not required, entering an email allows you to email the letter to the address entered.

**Note:** If available and unpopulated, add the Charter/Incorporation Date, but it is not required.

5. If any of the auto-populated information is incorrect and needs to be changed or updated, enter in the **Comments** text box and click the **Submit** button.

| Submit Comments:                                                                                                    |
|----------------------------------------------------------------------------------------------------|
| If the portion of the application that was automatically completed is incorrect, or if you have other comments,<br>please enter them in the Comment Box below. Submitting a comment suspends the Group Ruling<br>application process. If you submit a comment, GCFA's Legal Services Department will contact you. |
|                                                                                                    |
| Submit Home                                                                                                    |

6. Select the identity certification checkbox. Only mark this checkbox if you are this person and have the authority to request this legal document. Click the **Submit** button.

By checking the box below, I certify that to the best of my knowledge and belief, the above information is true, correct, and complete; that I am a duly authorized officer of the organization named above; and that the organization named above hereby authorizes the General Council on Finance and Administration to include the organization in The United Methodist Church Group Tax Exemption Ruling.

CHECK HERE. (Required)

[Note: If the requesting organization is a local church, a pastor of that local church is authorized make this certification.]

7. The letter will automatically generate with the following information:

January 09, 2015

BALTIMORE-WASHINGTON CONFERENCE 11711 E MARKET PL

FULTON MD 20759-2594

Re: Certification of Inclusion in The United Methodist Church Group Tax Exemption Ruling Affiliated Organization: <u>BALTIMORE-WASHINGTON CONFERENCE</u>

Affiliated Organization's Employer Identification Number (EIN):

8. You have the option of saving the generated letter from the website to your computer.

Note: If you entered an email address, go to step 9.

**Internet Explorer** users, do the following to save the document:

a. Click the **Save** button at the top of the page.

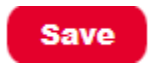

b. When the panel opens at the bottom of the page, click arrow on the Save button to open the menu. Click **Save As**.

|                                                        |                                        |      |        | Save          |
|--------------------------------------------------------|----------------------------------------|------|--------|---------------|
|                                                        |                                        |      |        | Save as       |
| Do you want to open or save GroupRulingLetter_20151814 | 14044.pdf from test.umgroupruling.org? | Open | Save 🔻 | Save and open |

c. When the **Save As** window opens, name the document then select where on your computer that you want to save the document, then click the **Save** button.

| ĺ | 🥖 Save As      |                        |                  | ×  |
|---|----------------|------------------------|------------------|----|
| l | O O Deskto     | op 🕨                   | ✓ Search Desktop | ٩  |
|   | File name:     | Group Ruling Letter    |                  | •  |
|   | Save as type:  | Adobe Acrobat Document |                  | •  |
|   | Browse Folders |                        | Save             | el |

d. When the download is completed, click the **Open** button to review the downloaded document.

| The Group Ruling Letter.pdf download has completed. | Open | • | Open folder | View downloads | × |
|-----------------------------------------------------|------|---|-------------|----------------|---|
|                                                     |      | _ |             |                |   |

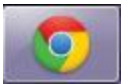

**Google Chrome** users, do the following to save the document:

a. Click the **Save** button to automatically save the document to your default download folder.

| Save                                                                                     |
|------------------------------------------------------------------------------------------|
| I4 4 1 of 9 ▶ ▶I                                                                         |
| FINANCE & ADMINISTRATION<br>General Council on Finance and Administration                |
| OF THE UNITED METHODIST CHURCH PO Box 340029<br>Nashville, TN 37203-0029                 |
| January 08, 2015<br>BALTIMORE-WASHINGTON CONFERENCE                                      |
| 11711 E MARKET PL                                                                        |
| FULTON MD 20759-2594                                                                     |
| Re: Certification of Inclusion in The United Methodist Church Group Tax Exemption Ruling |
| Affiliated Organization: <u>BALTIMORE-WASHINGTON CONFERENCE</u>                          |
| Affiliated Organization's Employer Identification Number (EIN):                          |
| GroupRulingLetter_2pdf                                                                   |

b. To open the document, click the download indicator and the document will open in another window. To see the default folder where the letter is currently located, click the **Show in Folder** menu item.

| Sincerely,<br>GENERAL COUN | Open<br>Always open files of this type<br>Open with system viewer |
|----------------------------|-------------------------------------------------------------------|
| THE UNITED ME              | Show in folder                                                    |
| Lin . M. he                | Cancel                                                            |
| 🔁 GroupRulingLetter_2pdf   | -                                                                 |

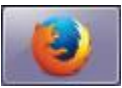

**Firefox** users, do the following to save the document:

a. In Firefox, click the Save button.

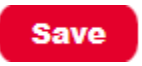

b. When the window opens, select the **Save File** radial button, then click **Ok**.

| Opening GroupRulingLetter_20151992249.pdf                      |                         |  |  |  |
|----------------------------------------------------------------|-------------------------|--|--|--|
| You have chosen to open:                                       |                         |  |  |  |
| 🔁 GroupRulingLetter_20151992249.pdf                            |                         |  |  |  |
| which is: Adobe Acrobat Document                               |                         |  |  |  |
| from: http://test.umgroupruling.org                            |                         |  |  |  |
| What should Firefox do with this file?                         |                         |  |  |  |
| Open with                                                      | Adobe Acrobat (default) |  |  |  |
| Save File                                                      |                         |  |  |  |
| Do this <u>a</u> utomatically for files like this from now on. |                         |  |  |  |
|                                                                | OK Cancel               |  |  |  |

- c. The document's download confirmation will appear in the upper right hand corner of the screen.
- d. Click the folder icon to open the folder holding the document.

| Search                                                                    |                    | ☆ 自 🖡 | ⋒ | ≡ |
|---------------------------------------------------------------------------|--------------------|-------|---|---|
| GroupRulingLetter_20151992249.pdf<br>2.6 MB — umgroupruling.org — 9:30 AM |                    | Θ     |   |   |
|                                                                           | Show All Downloads |       |   |   |

9. You can email the letter to the email address entered previously, save the letter as a PDF to your computer.

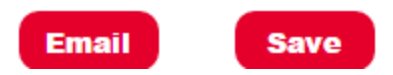

10. When emailing the letter, you will receive the following from GCFA Legal Services with the letter attached as a PDF.

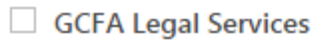

New Communication From GCFA Legal Services